## Setting Up an AirPort Express/Extreme as a Wireless Print Server: Windows Based Instructions

## The overall process for setting up your AirPort Express/Extreme will be to:

- 1. Connect it to your network
- 2. Add the printer to your computer

## Setting Up the AirPort Express/Extreme On Your Network

- 1. Connect the AirPort Express/Extreme to the power.
- 2. Connect your DYMO LabelWriter printer to power then plug its usb cable into the AirPort Express/Extreme.
- 3. Download and run Apple's <u>AirPort Utility for Windows</u>.
- 4. Run the installer for the AirPort Utility. Once it installs, find AirPort Utility in your Start Area and open it.
- 5. Once open, the AirPort Utility should detect the AirPort Express/Extreme and list it on the left.

| AirPort Utility                 |                                                                                                    |
|---------------------------------|----------------------------------------------------------------------------------------------------|
| File Base Station Settings Help |                                                                                                    |
| Base Station cec3ee             | AirPort Utility found an AirPort Express 802.11n (2nd Generation) with default settings.<br>AirPort Express Name: Base Station cec3ee<br>AirPort ID: 00:F7:6F:CE:C3:EE<br>If this isn't the AirPort wireless device you want to set up, you can select another from the list on the left. If<br>you don't see it, make sure it is plugged in and in range of your computer.<br>Click Continue to set up this AirPort Express. |
|                                 | Manual Setup Continue                                                                                                    |

- 6. Select the Base Station and select **Continue**.
  - a. You will likely get a warning about switching wireless networks. Select Okay.

7. Give your AirPort Express/Extreme a name, assign it a password, and select **Continue**.

| AirPort Utility - Base Station cec3ee |                                                                                                    |  |  |
|---------------------------------------|----------------------------------------------------------------------------------------------------|--|--|
| File Base Station Settings Help       |                                                                                                    |  |  |
| •                                     | AirPort Express can play iTunes music through remote speakers using AirPlay, and share your Internet<br>connection and USB devices on your network. |  |  |
|                                       | AirPort Express Name: KidCheck AirPort Express                                                                                                    |  |  |
| Base Station cec3ee                   |                                                                                                    |  |  |
|                                       | Enter a password to protect the settings of this AirPort Express.                                                                                   |  |  |
|                                       | AirPort Express Password:                                                                                                    |  |  |
|                                       | Verify Password:                                                                                                    |  |  |
|                                       | Remember this password in my keychain                                                                                                    |  |  |
|                                       |                                                                                                    |  |  |
|                                       |                                                                                                    |  |  |
|                                       |                                                                                                    |  |  |
|                                       |                                                                                                    |  |  |
|                                       | Click Continue to proceed.                                                                                                    |  |  |
|                                       | Go Back Continue                                                                                                    |  |  |

8. Select "I want AirPort Express/Extreme to join my current network, and select Continue.

| AirPort Utility - Base Station cec3ee |                                                                                                    |
|---------------------------------------|----------------------------------------------------------------------------------------------------|
| File Base Station Settings Help       |                                                                                                    |
| File Base Station Settings Help       | Select what you want to do with AirPort Express.  I want to create a new wireless network I want to replace an existing base station or wireless router with AirPort Express I want AirPort Express to join my current network |
|                                       | Click Continue to proceed.<br>Go Back Continue                                                                                                    |

9. Select "I want the AirPort Express/Extreme to wirelessly join my current network," and select **Continue**.

| AirPort Utility - Base Station cec3ee                  |                                                                                                    |  |  |
|--------------------------------------------------------|----------------------------------------------------------------------------------------------------|--|--|
| File Base Station Settings Help                        |                                                                                                    |  |  |
| File Base Station Settings Help<br>Base Station cec3ee | Select what you want to do with AirPort Express.  I want AirPort Express to wirelessly join my current network I want to connect AirPort Express to my network using Ethernet to extend my existing wireless network I want to disable the wireless network on this AirPort Express and connect it to my computer or network U using Ethernet |  |  |
|                                                        | Click Continue to proceed. Go Back Continue                                                                                                    |  |  |

10. Select your network from the drop down menu for "Wireless Network Name," enter that network's password, and select **Continue**.

| AirPort Utility - Base Station cec3ee | States and the                                                                                                    |                   |  |  |
|---------------------------------------|----------------------------------------------------------------------------------------------------|-------------------|--|--|
| File Base Station Settings Help       |                                                                                                    |                   |  |  |
| •                                     | Choose the wireless network you would like AirPort Express to use. If you don't see your network, click the menu to try again. If you still don't see your network, make sure it is plugged in. |                   |  |  |
| Base Station cec3ee                   | Wireless Network Name:                                                                                                    | KC Test Router 🗸  |  |  |
|                                       | Wireless Security:                                                                                                    | WPA/WPA2 Personal |  |  |
|                                       | Wireless Password:                                                                                                    | •••••             |  |  |
|                                       | Verify Password:                                                                                                    | •••••             |  |  |
|                                       |                                                                                                    |                   |  |  |
|                                       |                                                                                                    |                   |  |  |
|                                       |                                                                                                    |                   |  |  |
|                                       |                                                                                                    |                   |  |  |
|                                       |                                                                                                    |                   |  |  |
|                                       |                                                                                                    |                   |  |  |
|                                       |                                                                                                    |                   |  |  |
|                                       |                                                                                                    |                   |  |  |
|                                       | Click Continue to proceed.                                                                                                    |                   |  |  |
|                                       |                                                                                                    | Go Back Continue  |  |  |
|                                       |                                                                                                    | Go back Continue  |  |  |

11. Confirm your settings, and select Update.

| AirPort Utility - Base Station cec3ee | States and the                                       |                                    |
|---------------------------------------|------------------------------------------------------|------------------------------------|
| File Base Station Settings Help       |                                                      |                                    |
|                                       | AirPort Express will use the settings below. Make    | sure they are correct.             |
|                                       | AirPort Express Name:                                | KidCheck AirPort Express           |
| Base Station cec3ee                   | Wireless Mode:                                       | Join a wireless network            |
| 1                                     | Wireless Network Name:                               | KC Test Router                     |
|                                       | Wireless Security:                                   | WPA/WPA2 Personal                  |
|                                       |                                                      |                                    |
|                                       |                                                      | Show Passwords                     |
|                                       |                                                      |                                    |
|                                       |                                                      |                                    |
|                                       |                                                      |                                    |
|                                       |                                                      |                                    |
|                                       |                                                      |                                    |
|                                       |                                                      |                                    |
|                                       |                                                      |                                    |
|                                       |                                                      |                                    |
|                                       | If these settings are correct, click Update to finis | h setting up this AirPort Express. |
|                                       |                                                      | Go Back Lindate                    |
|                                       |                                                      |                                    |

- 12. A window will let you know the device and services will be temporarily unavailable. Select Continue.
- 13. You will see a setup confirmation page. Select **Quit**. The setup for the AirPort is complete! Next we'll find and install the printer that's connected to the AirPort Express/Extreme.

| AirPort Utility - Base Station cec3ee |                                                                                                    |  |
|---------------------------------------|----------------------------------------------------------------------------------------------------|--|
| File Base Station Settings Help       |                                                                                                    |  |
| KidCheck AirPort Express              | Your AirPort Express is configured to connect to the Internet, share a USB printer, and play iTunes music<br>through remote speakers using AirPlay. If you're using a cable modem to connect to the Internet, turn the<br>modem off, remove the battery if it has one, wait a few seconds, put the battery back in, and then turn the<br>modem back on. |  |
|                                       | Setup Complete                                                                                                    |  |
|                                       | Click Quit if you are done making changes to any AirPort wireless device. If you want to set up another<br>AirPort wireless device, select it from the list.                                                                                                    |  |

## Finding and Installing the Printer onto Your Computer

- 1. Download and run <u>Apple's Bonjour Print Services for Windows</u>.
- 2. Select **Next**, agree to the license agreement and continue selecting **Next** until you get to the screen with the **Install** button.
- 3. Select if you want a desktop shortcut for Bonjour Printer Wizard and select Install.

| Bonjour Print Services                                                                               |
|----------------------------------------------------------------------------------------------------|
| Installation Options                                                                                 |
| Select folder where Bonjour Print Services files will be installed and choose installation options.  |
|                                                                                                    |
| ☑ Create Bonjour Printer Wizard desktop shortcut                                                     |
| Automatically update Bonjour Print Services and other Apple software                                 |
| Select this option if you want to schedule Apple Software Update to check for updates automatically. |
| Destination Folder                                                                                   |
| C:\Program Files\Bonjour Print Services\ Change                                                      |
| < Back                                                                                               |

4. Once Bonjour Print Services installs, select Finish.

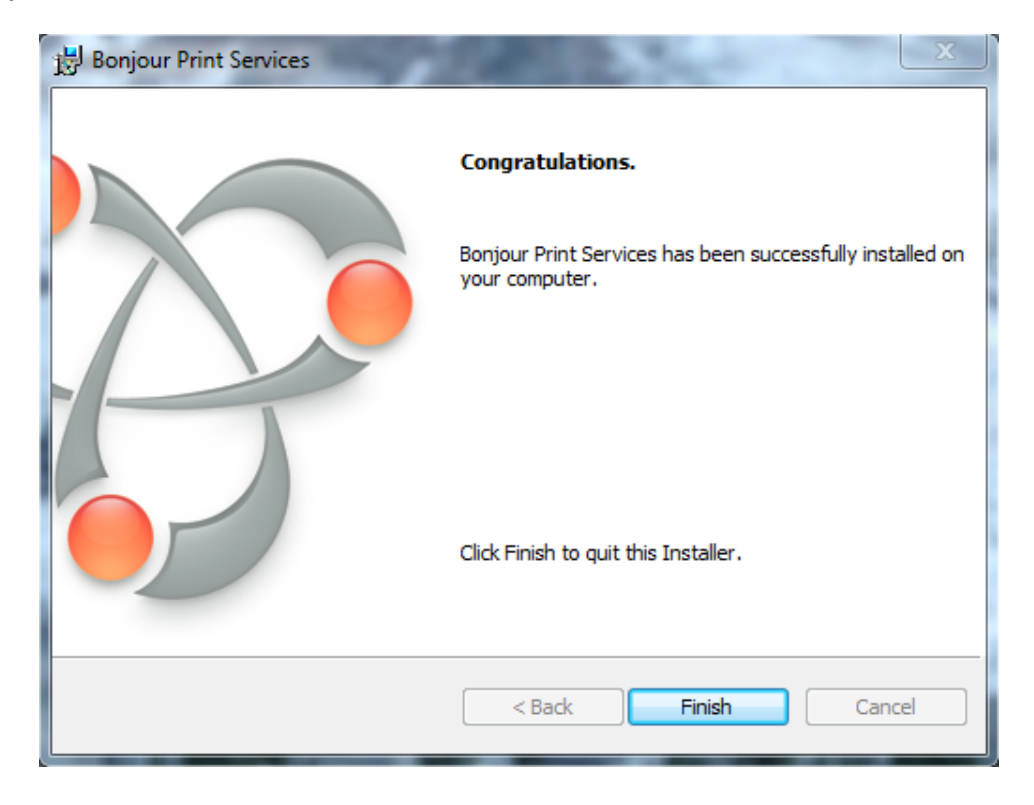

- Going to your Start area or using the desktop shortcut, open Bonjour Print Services. Bonjour should find your DYMO LabelWriter (that's connected to the usb port of the AirPort Express/Extreme) and automatically list it. Select the printer and select Next.
  - a. If you don't see your printer listed, restart the computer and unplug/replug the AirPort Express/Extreme along with ensuring the AirPort Express/Extreme is connected to your network (one quick indication is the light on the front of it should be green).

| Bonjour Printer Wizard                                                                 | ×     |
|----------------------------------------------------------------------------------------|-------|
| Browse for Bonjour Printers<br>Select the printer you want to use from the list below. | Ŷ     |
| Shared printers:                                                                       |       |
| DYMO LabelWriter 400 Turbo                                                             |       |
|                                                                                        |       |
| Printer information                                                                    |       |
| Description: DYMO LabelWriter 400 Turbo                                                |       |
| Location: KidCheck AirPort Express                                                     |       |
| Next > C                                                                               | ancel |

6. You may need to select the appropriate manufacturer and driver of the printer (DYMO LabelWriter) and select **Next**.

7. Confirm the printer name, type, etc. and select **Finish**.

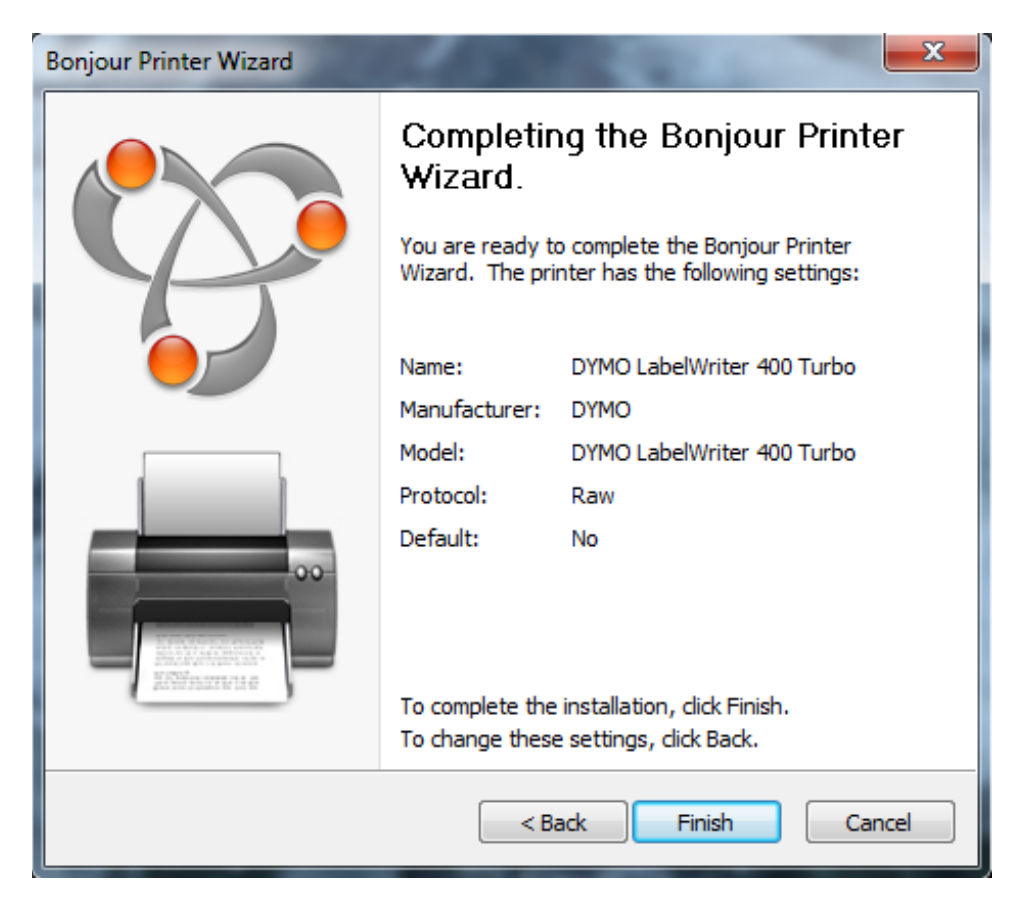

8. Your printer is now installed on your computer and ready to use. You can additionally go to your *Printer and Devices* area, right click on the printer and choose **Printer Properties**, and amend the printer's name to include "Wireless" or a specific location to easily identify it when using the KidCheck app.

| 🖶 DYMO LabelWriter 400 Turbo Properties 📃 🔀 |                        |                 |          |                 |
|---------------------------------------------|------------------------|-----------------|----------|-----------------|
| General Sharing                             | Ports Advanced Col     | or Management   | Security | Device Settings |
| DYMO LabelWriter 400 Turbo (Wireless)       |                        |                 |          |                 |
| Location: KidCheck AirPort Express          |                        |                 |          |                 |
| Comment:                                    | DYMO LabelWriter 400   | Turbo           |          |                 |
|                                             |                        |                 |          |                 |
| Model:                                      | DYMO LabelWriter 400 T | urbo            |          |                 |
| Features                                    |                        |                 |          |                 |
| Color: No                                   |                        | Paper available | e:       |                 |
| Double-sided: No                            |                        | 30252 Addres    | is       | *               |
| Staple: No                                  |                        |                 |          |                 |
| Speed: Unkr                                 | nown                   |                 |          |                 |
| Maximum re                                  | esolution: 300 dpi     |                 |          | *               |
|                                             | Prefer                 | ences           | Print    | Test Page       |
|                                             | C                      | ок              | Cancel   | Apply           |

Note: To get the mobile app to see the printer immediately, you may need to restart the KidCheck Client (shutting it down from the system tray and selecting **Start KidCheck Client** from your Start area).